# **ADVANCE REQUEST**

### **INTRODUCTION:**

This module of HR enables the user to create and manage employee advance policies. Employees can request for advance which are then reviewed and approved. During the payroll process the payroll module will take any outstanding loan or advance payments and consider those when calculating the individual's payout for the month.

- 1. Advance Request form
- 2. Approve Advance Request
- 3. Approve payment Request
- 4. View Advance Request
- 5. Advance Approval Repayment

#### **PREREQUISITES:**

- Create account in RNC (<u>http://relgo.com/</u>)
- Verify and create identity cast.
- Subscribe in ROC (<u>http://www.relgo.com/roc/</u>) with generated identity cast.

#### **PROCESS FLOW:**

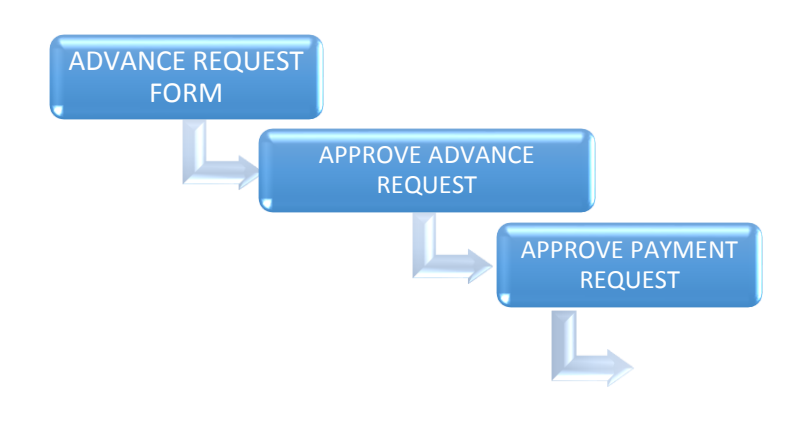

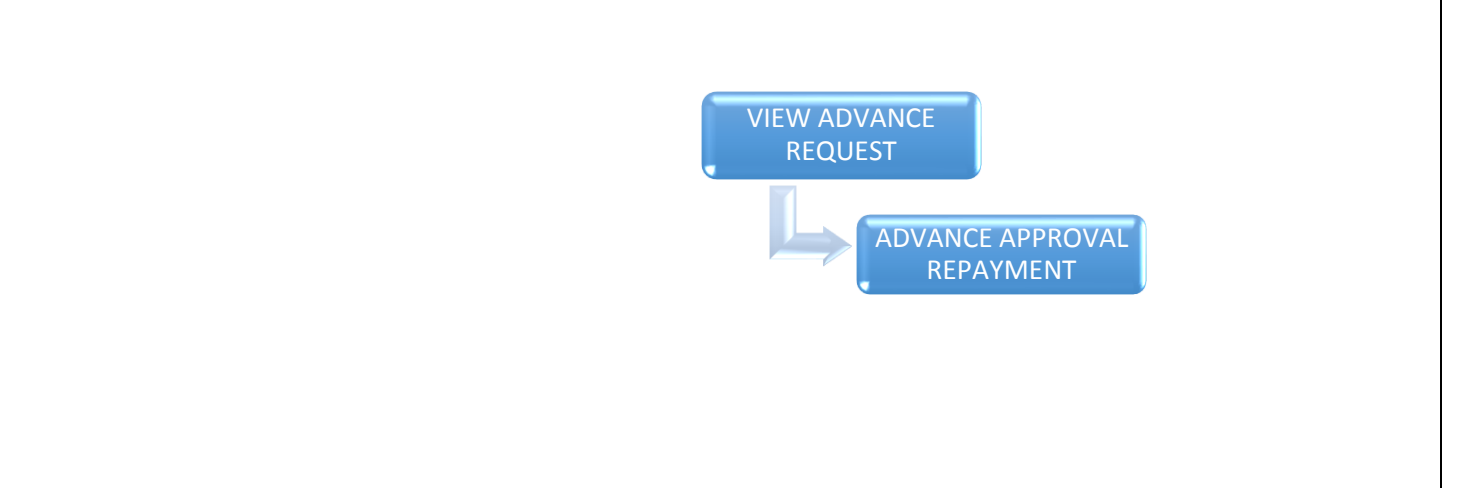

# **1. ADVANCE REQUEST FORM:**

In this employee can request for the advance salary.

Go to  $\rightarrow$  Hr  $\rightarrow$  Hr Management  $\rightarrow$  Payroll Management  $\rightarrow$  "Advance Request Form".

| 🚰 :: Relgo Networks :: 🛛 🗙                        | Relgo Operations Cloud X Advance Request Form        | × +                                                                  | ] ×             |
|---------------------------------------------------|------------------------------------------------------|----------------------------------------------------------------------|-----------------|
| $\leftrightarrow$ > C $$                          | (it relgo.com/relgoerp/LeaveManagement.aspx?userid=i | itadministrator%40relgo.com&password=EJvEF0H0Ta6u) 🗉 🚥 又 🏠           |                 |
| Home - Leads - Order<br>ConstructionEstimates - A | Processing * HR * Application Processing * P         | Products   Material Management   Support Ticket Management   Reports |                 |
| Attendance Management                             | Advance Request Form // Advance Request Form         |                                                                      |                 |
| Organization Chart                                | Advance no:                                          |                                                                      | E               |
| PayRoll Management                                | Name Of The Member                                   | IT Administrator                                                     |                 |
| Add Incentive Request                             |                                                      |                                                                      |                 |
| View incentive Requests                           | *Advance Name :                                      |                                                                      |                 |
| Approve Incentive                                 | Advance Type :                                       | Select an Option 👻                                                   |                 |
| Bank Statement                                    | Description :                                        |                                                                      |                 |
| Employee Advance                                  | Description.                                         |                                                                      |                 |
| Repayment Plan                                    |                                                      |                                                                      |                 |
| View Salary Statement                             |                                                      |                                                                      |                 |
| Show Previous Salary                              | Required Date:                                       | 0//03/2018                                                           |                 |
| Statement                                         | Amount :                                             |                                                                      |                 |
| Self Payslip                                      | Amount Received On:                                  | 07/03/2018                                                           |                 |
| View Advance Requests                             |                                                      |                                                                      |                 |
| Add Employee Salary                               |                                                      | Add Consol                                                           |                 |
| Statement                                         |                                                      |                                                                      |                 |
| View Employee Salary                              |                                                      |                                                                      |                 |
| Statement                                         |                                                      |                                                                      |                 |
| Add Employee Salary                               |                                                      |                                                                      |                 |
|                                                   | 3 🧿 🙋 🖉 🥢                                            | Desktop 🤉 🐺 🗞 😂 📢 🏴 🗑 anti 🏅                                         | 30 PM<br>3/2018 |

By clicking on "Advance Request Form" it will directed to new page,

This page contains the following details

"Advance no, Name of the Employee, Advance Type, Description, Required Date, Amount, Advance Settlement Date".

 $\rightarrow$ By clicking on Add, A request sends to "User Account" from "Employee Account"

# 2. APPROVE ADVANCE REQUEST (RELGO ACCOUNTS)

In this accounts manager can login to the user account to approve the Advance Request

Go to  $\rightarrow$  Hr  $\rightarrow$  Hr Management  $\rightarrow$  Payroll Management  $\rightarrow$  "Employee Advance Repayment Plan"

| 🚰 :: Relgo Networks :: 🛛 🗙 | Relgo Operations Cloud X Employee Advance Repayment Play X +                                                      |                  | x  |
|----------------------------|----------------------------------------------------------------------------------------------------|------------------|----|
| ← → C' ŵ                   | 🛈 relgo.com/relgoerp/LeaveManagement.aspx?userid=itadministrator%40relgo.com&password=EJvEF0H0Ta6u) 🗄 🚥 💟 🏠       | III\ 🗉           | ≡  |
| Home - Leads - Order       | Processing + HR + Application Processing + Products + Material Management + Support Ticket Management + Reports + |                  | Â  |
| ConstructionEstimates A    | administration ·                                                                                                  |                  |    |
| Attendance Management      | Employee Advance Repayment Plan // Employee Advance Repayment Plan                                                |                  |    |
| Organization Chart         | From Date 07/03/2018                                                                                              |                  | E  |
| PayRoll Management         |                                                                                                    |                  |    |
| Add Incentive Request      |                                                                                                    |                  |    |
| View incentive Requests    | Generate                                                                                                    |                  |    |
| Approve Incentive          |                                                                                                    |                  |    |
| Bank Statement             |                                                                                                    |                  |    |
| Employee Advance           |                                                                                                    |                  |    |
| Repayment Plan             |                                                                                                    |                  |    |
| View Salary Statement      |                                                                                                    |                  |    |
| Show Previous Salary       |                                                                                                    |                  |    |
| Statement                  |                                                                                                    |                  |    |
| Self Payslip               |                                                                                                    |                  |    |
| View Advance Requests      |                                                                                                    |                  |    |
| Add Employee Salary        |                                                                                                    |                  |    |
| Statement                  |                                                                                                    |                  |    |
| View Employee Salary       |                                                                                                    |                  |    |
| Statement                  |                                                                                                    |                  |    |
| Add Employee Salary        |                                                                                                    |                  |    |
|                            | Desktop <sup>2</sup> 🔫 🖗 🖉                                                                                        | 6:02<br>.atl 7/2 | PM |

Set the duration period and click on show.

| (C) RELGOERP                                      |             |                         |                             |                               |                                               |                |            | Your License Expired. Please Contact Relgo. |
|---------------------------------------------------|-------------|-------------------------|-----------------------------|-------------------------------|-----------------------------------------------|----------------|------------|---------------------------------------------|
| Home + HR + Administration +                      |             |                         |                             |                               |                                               |                |            |                                             |
| Accounts                                          | Pending     | Payment Request >       |                             |                               |                                               |                |            |                                             |
| Certification                                     |             |                         |                             |                               |                                               |                |            |                                             |
| Financial Reports                                 |             |                         |                             |                               | From Data 07/10/0016                          |                |            |                                             |
| External Variable Settings                        |             |                         |                             |                               | To Date 07/18/2016                            |                |            |                                             |
| Categories                                        |             |                         |                             |                               | 10 000 072072020                              |                |            |                                             |
| Other Vouchers                                    | Check All   | Linchack All            |                             |                               | snow                                          |                |            | First Previous 1 Next Lost                  |
| Payments                                          |             | Request No.             | Request Date                | Due Date                      | PaymentRequest Name                           | Request Amount | Request by | Approve Status                              |
| Receipts                                          |             | 005                     | 7/18/2016                   | 07/20/2016                    | Salary Advance                                | 10000          | mahesh     | Need to Approve                             |
| Reports                                           |             |                         |                             |                               |                                               |                |            | U                                           |
| View All Vouchers                                 |             |                         |                             |                               |                                               |                |            |                                             |
| All Transactions                                  |             |                         |                             |                               |                                               |                |            |                                             |
|                                                   |             |                         |                             |                               |                                               |                |            |                                             |
|                                                   |             |                         |                             |                               |                                               |                |            |                                             |
|                                                   |             |                         |                             |                               |                                               |                |            |                                             |
|                                                   |             |                         |                             |                               |                                               |                |            |                                             |
|                                                   |             |                         |                             |                               |                                               |                |            |                                             |
|                                                   |             |                         |                             |                               |                                               |                |            |                                             |
|                                                   |             |                         |                             |                               |                                               |                |            |                                             |
|                                                   |             |                         |                             |                               |                                               |                |            |                                             |
|                                                   |             |                         |                             |                               |                                               |                |            |                                             |
|                                                   |             |                         |                             |                               |                                               |                |            |                                             |
|                                                   |             |                         |                             |                               |                                               |                |            |                                             |
|                                                   |             |                         |                             |                               |                                               |                |            |                                             |
|                                                   |             |                         |                             |                               |                                               |                |            |                                             |
|                                                   |             |                         |                             |                               |                                               |                |            |                                             |
|                                                   |             |                         |                             |                               |                                               |                |            |                                             |
|                                                   |             |                         |                             |                               |                                               |                |            |                                             |
|                                                   |             |                         |                             |                               |                                               |                |            |                                             |
| javascript:doPostBack("ctl00\$ContentPlaceHolder1 | \$lv0016c9c | f7-aa90-435d-bf13-b7fa9 | d8edcd2\$UserControl\$cti00 | \$ctri0\$cti00\$lvData\$cti06 | \$Ink1822b8fc-f493-4b46-8682-6fd2e6796d1c',") |                |            |                                             |

Here we can view the generated form of Pending Payments, and account manager clicks on "Need to Approve"

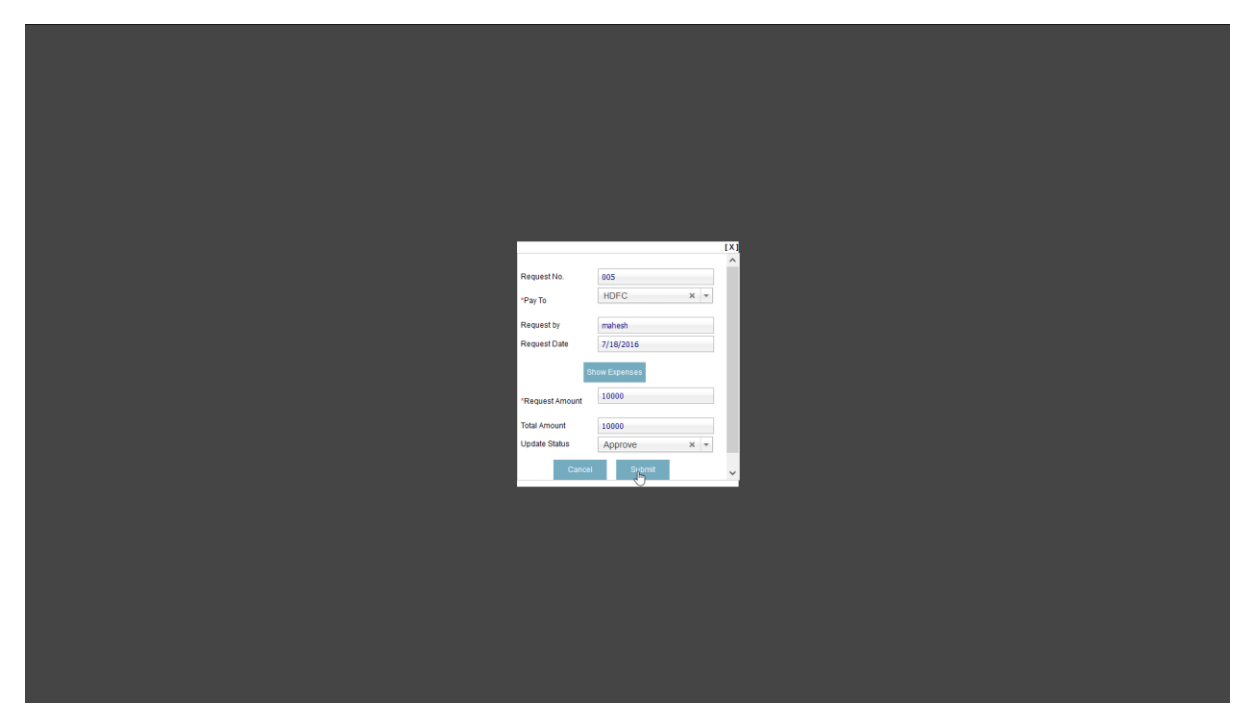

After click on "Need to Approve" a popup window will raised to cross check the details, and it will have an option for approval/Disapproval, click on submit.

# **3. APPROVED PAYMENT REQUEST:**

Now Accounts Manager will check in for payments. To check the approved requests

### Go to→User→Relgo Accounts→payments→"Approved Payments Request"

|                                                   |               |                             |                                  |                                         |                 |                |              | Your License E |                            |
|---------------------------------------------------|---------------|-----------------------------|----------------------------------|-----------------------------------------|-----------------|----------------|--------------|----------------|----------------------------|
|                                                   |               |                             |                                  |                                         |                 |                |              |                | <b>.</b>                   |
|                                                   |               |                             |                                  |                                         |                 |                |              |                |                            |
| Home - HR - Administration -                      |               |                             |                                  |                                         |                 |                |              |                |                            |
| Accounts                                          | Approved      | I Payment Requests > Approv | ed Payment Request               |                                         |                 |                |              |                |                            |
|                                                   |               |                             |                                  |                                         |                 |                |              |                |                            |
| Financial Reports                                 |               |                             |                                  | Fi                                      | rom Date 07/18/ | 2016           |              |                |                            |
| External Variable Settings                        |               |                             |                                  |                                         | To Date 07/18/  | 2016           |              |                |                            |
| Categories                                        |               |                             |                                  |                                         | Show            |                |              |                |                            |
|                                                   | Check All     | Uncheck All                 |                                  |                                         |                 |                |              |                | First Previous 1 Next Last |
| Payments                                          |               | Request Date                | Oue Date                         | PaymentRequest Name                     |                 | Request by     | Total Amount | Paid Amount    | Payment                    |
| New Payment Request                               |               | 7/18/2016                   | 07/20/2016                       | Salary Advance                          |                 | mahesh         | 10000        | 0              | Pay                        |
| View Payment Requests                             |               |                             |                                  |                                         |                 |                |              |                | 0                          |
| Approved Payment Request                          |               |                             |                                  |                                         |                 |                |              |                |                            |
| Pending Payment Request                           |               |                             |                                  |                                         |                 |                |              |                |                            |
| New Payment Voucher                               |               |                             |                                  |                                         |                 |                |              |                |                            |
| Receipts                                          |               |                             |                                  |                                         |                 |                |              |                |                            |
| Reports                                           |               |                             |                                  |                                         |                 |                |              |                |                            |
| View All Vouchers                                 |               |                             |                                  |                                         |                 |                |              |                |                            |
| All Transactions                                  |               |                             |                                  |                                         |                 |                |              |                |                            |
|                                                   |               |                             |                                  |                                         |                 |                |              |                |                            |
|                                                   |               |                             |                                  |                                         |                 |                |              |                |                            |
|                                                   |               |                             |                                  |                                         |                 |                |              |                |                            |
|                                                   |               |                             |                                  |                                         |                 |                |              |                |                            |
|                                                   |               |                             |                                  |                                         |                 |                |              |                |                            |
|                                                   |               |                             |                                  |                                         |                 |                |              |                |                            |
|                                                   |               |                             |                                  |                                         |                 |                |              |                |                            |
|                                                   |               |                             |                                  |                                         |                 |                |              |                |                            |
| javascript:_doPostBack('ctI00\$ContentPlaceHolder | 1\$lv0016c9cf | 17-aa90-435d-bf13-b7fa9d8ed | cd2\$UserControI\$cti00\$ctri0\$ | cti00\$lvData\$cti06\$lnk475963d8-9394- | -4891-a2aa-84   | 560d138c19',") |              |                |                            |

Click on "Pay"

|                         |                                                                |                                                                                                    | [X]                                                                                                    |                                                                                                    |                                                                                                    |
|-------------------------|----------------------------------------------------------------|----------------------------------------------------------------------------------------------------|----------------------------------------------------------------------------------------------------|----------------------------------------------------------------------------------------------------|----------------------------------------------------------------------------------------------------|
| Salary Advance Bank ×   | *Expense Name                                                  | Salary Advance                                                                                                    |                                                                                                    |                                                                                                    |                                                                                                    |
| HDFC × *                | *Debit                                                         | ICICI × *                                                                                                    |                                                                                                    |                                                                                                    |                                                                                                    |
| 10000                   | Balance Amount                                                 | 0                                                                                                    |                                                                                                    |                                                                                                    |                                                                                                    |
| 10000                   | Description                                                    | salary                                                                                                    |                                                                                                    |                                                                                                    |                                                                                                    |
| Select an Option        | Sub Category                                                   | Select an Ontion                                                                                                    |                                                                                                    |                                                                                                    |                                                                                                    |
| Select an Option +      | ous outgot,                                                    | ocidet an option                                                                                                    |                                                                                                    |                                                                                                    |                                                                                                    |
| Online Transaction × +  |                                                                |                                                                                                    |                                                                                                    |                                                                                                    |                                                                                                    |
|                         |                                                                |                                                                                                    | ×.                                                                                                    |                                                                                                    |                                                                                                    |
|                         |                                                                |                                                                                                    |                                                                                                    |                                                                                                    |                                                                                                    |
|                         |                                                                |                                                                                                    |                                                                                                    |                                                                                                    |                                                                                                    |
|                         |                                                                |                                                                                                    |                                                                                                    |                                                                                                    |                                                                                                    |
|                         |                                                                |                                                                                                    |                                                                                                    |                                                                                                    |                                                                                                    |
|                         |                                                                |                                                                                                    |                                                                                                    |                                                                                                    |                                                                                                    |
|                         |                                                                |                                                                                                    |                                                                                                    |                                                                                                    |                                                                                                    |
|                         |                                                                |                                                                                                    |                                                                                                    |                                                                                                    |                                                                                                    |
|                         |                                                                |                                                                                                    |                                                                                                    |                                                                                                    |                                                                                                    |
| gory   Select an Option | Ŧ                                                              | Sub Category S                                                                                                    | elect an Option                                                                                                    | [X]                                                                                                    |                                                                                                    |
| gory Select an Option   | -                                                              |                                                                                                    |                                                                                                    | _                                                                                                    |                                                                                                    |
| nent Online Trapsactio  | n X -                                                          |                                                                                                    |                                                                                                    |                                                                                                    |                                                                                                    |
| n ID                    |                                                                |                                                                                                    |                                                                                                    |                                                                                                    |                                                                                                    |
| gory                    |                                                                |                                                                                                    |                                                                                                    |                                                                                                    |                                                                                                    |
|                         |                                                                |                                                                                                    |                                                                                                    |                                                                                                    |                                                                                                    |
| Reconcile               | × -                                                            |                                                                                                    |                                                                                                    |                                                                                                    |                                                                                                    |
|                         | Cancel 👆 Pay                                                   |                                                                                                    |                                                                                                    |                                                                                                    |                                                                                                    |
|                         |                                                                |                                                                                                    |                                                                                                    |                                                                                                    |                                                                                                    |
|                         |                                                                |                                                                                                    |                                                                                                    | ~                                                                                                    |                                                                                                    |
|                         |                                                                |                                                                                                    |                                                                                                    |                                                                                                    |                                                                                                    |
|                         |                                                                |                                                                                                    |                                                                                                    |                                                                                                    |                                                                                                    |
|                         |                                                                |                                                                                                    |                                                                                                    |                                                                                                    |                                                                                                    |
|                         |                                                                |                                                                                                    |                                                                                                    |                                                                                                    |                                                                                                    |
|                         | Salary Advance       Bank     xi       HOFC     xi       10000 | Salary Advance       "Expense Name         Bank       ×         HOFC       ×         HOFC       ×         Bank       >         Bank       > </th <th>Salary Advance       "Expense Name       Salary Advance         Bank       ×       "Description         Bank       ×       *         Bank       ×       *         Bank       ×       *         Bank       ×       *         Bank       ×       *         Bank       ×       *         Bank       ×       *         Bank       *       *         Bank       *       *         Bank       *       *         Bank       *       *         Bank       *       *         Bank       *       *         Bank       *       *         Bank       *       *         Bank       *       *         Bank       *       *         Contine Transaction *       *       *         Select an Option *       *       *         Select an Option *       *       *         Select an Option *       *       *         Online Transaction *       *       *         Baser *       *       *         Cancel       *       *</th> <th>Select an Option       *         Select an Option       *         Onene Transaction       *         Oregony       Select an Option         Oregony       Select an Option         Oregony       Select an Option         Oregony       Select an Option         Oregony       Select an Option         Origination       *         Origination       *</th> <th>Sdar Advance       It preses Name       Say Advance         Bank       N       It preses Name       N         Bank       N       It preses Name       N         Bank       N       It preses Name       N         Bank       N       It preses Name       N         Bank       N       It preses Name       N         Bank       N       It preses Name       N         Bank       N       It preses Name       N         Bank       N       It preses Name       N         Bank       N       It preses Name       N         Bank       N       It preses Name       N         Bank       Description       N       N         Description       N       N       N         Content Transaction       N       N       N         Sold Calegory       Belect an Option       Y       N         Press       Sub Calegory       Belect an Option       Y         Nome       N       N       N       N         Sold Calegory       Belect an Option       Y       N         Press       Cancel       Y       Y       Y         Sold Calegory&lt;</th> | Salary Advance       "Expense Name       Salary Advance         Bank       ×       "Description         Bank       ×       *         Bank       ×       *         Bank       ×       *         Bank       ×       *         Bank       ×       *         Bank       ×       *         Bank       ×       *         Bank       *       *         Bank       *       *         Bank       *       *         Bank       *       *         Bank       *       *         Bank       *       *         Bank       *       *         Bank       *       *         Bank       *       *         Bank       *       *         Contine Transaction *       *       *         Select an Option *       *       *         Select an Option *       *       *         Select an Option *       *       *         Online Transaction *       *       *         Baser *       *       *         Cancel       *       * | Select an Option       *         Select an Option       *         Onene Transaction       *         Oregony       Select an Option         Oregony       Select an Option         Oregony       Select an Option         Oregony       Select an Option         Oregony       Select an Option         Origination       *         Origination       * | Sdar Advance       It preses Name       Say Advance         Bank       N       It preses Name       N         Bank       N       It preses Name       N         Bank       N       It preses Name       N         Bank       N       It preses Name       N         Bank       N       It preses Name       N         Bank       N       It preses Name       N         Bank       N       It preses Name       N         Bank       N       It preses Name       N         Bank       N       It preses Name       N         Bank       N       It preses Name       N         Bank       Description       N       N         Description       N       N       N         Content Transaction       N       N       N         Sold Calegory       Belect an Option       Y       N         Press       Sub Calegory       Belect an Option       Y         Nome       N       N       N       N         Sold Calegory       Belect an Option       Y       N         Press       Cancel       Y       Y       Y         Sold Calegory< |

After Clicking on pay, the above Payment voucher (two pop-up's will be raised) for the final payment. Here, account manager will validate the form to fill the required details.

Now Goto→User→RELGO Accounts→payments→"Approved Payments Request"

| Person Description <th></th> <th></th> <th></th> <th>-</th> <th></th> <th><u> </u></th> <th>-</th> <th></th> <th></th> <th></th>                                                                                                    |                              |           |                      | -          |                     | <u> </u>     | -          |              |             |                                              |
|----------------------------------------------------------------------------------------------------|------------------------------|-----------|----------------------|------------|---------------------|--------------|------------|--------------|-------------|----------------------------------------------|
| Het R         Administration =           Accounts         Approved Payment Requests >           Canditation =         From Date 67/16/2016           External Variable Setting:         From Date 67/16/2016           Categories         From Date 67/16/2016           Other Vocants         Page Annowni Page Annowni Page                                                                                                    |                              |           |                      |            |                     |              |            |              |             | License Expired. Please Contact Rel          |
| Accounts         Approved Payment Requests >           Canification         Free Data         Free Data <td>Home + HR + Administration +</td> <td></td> <td></td> <td></td> <td></td> <td></td> <td></td> <td></td> <td></td> <td></td>                                                                                                    | Home + HR + Administration + |           |                      |            |                     |              |            |              |             |                                              |
| Cardication         Financial Reports         Cardication         Cardication         Chard Nations Seeiings         Chard Nations         Other Vocations         Payments         Propriods         Reserts Dire       Dire State         Propriods Payment Request         Apprond Payment Request         Pending Payment Request         Reserts Dire         Reserts Dire         Propriods Payment Request         Reserts Dire         Reserts Dire         Propriods Payment Request         Reserts Dire         Reserts Dire         Payment Request         Reserts Dire         Reserts Dire         Propriods Payment Request         New Payment Request         Reserts Dire         Reserts Dire         Reserts Dire         Propriods Payment Request         Reserts Dire         Reserts Dire         Reserts Dire         Reserts Dire         Reserts Dire         Reserts Dire         Reserts Dire         Reserts Dire         Reserts Dire         Reserts Dire         Re                                                                                                    | Accounts                     | Approve   | d Payment Requests > |            |                     |              |            |              |             |                                              |
| Financial Riponta         Importa         Importa                                                                                                    | Certification                | _         |                      |            |                     |              |            |              |             |                                              |
| Extend Variable Seeings Critigation Critigation Critig | Financial Reports            |           |                      |            |                     | Sure Data    |            |              |             |                                              |
| Biographic     Diversion       Charly Nouchers     Check AI Uncheck AI       Prepreted.     New Agment Request.       New Agment Request.     Part Nouchers       Vew Agment Request.     Part Nouchers       Part Agment Request.     Part Nouchers       Reagenst Request.     Part Nouchers       Reagenst Request.     Part Nouchers       Reagenst Request.     Part Nouchers       Reagenst Request.     Part Nouchers       Reagenst Request.     Part Nouchers       Reagenst Request.     Part Nouchers       Reagenst Request.     Part Nouchers       Reagenst Request.     Part Nouchers       Reagenst Request.     Part Nouchers       Reagenst Nouchers     Part Nouchers       Reagenst Nouchers     Part Nouchers                                                                                                    | External Variable Settings   |           |                      |            |                     | To Date 07/1 | 10/2016    |              |             |                                              |
| State         Spectral Undex AI         Spectral Undex AI         Sp                                                                                                    | Categories                   |           |                      |            |                     | To Date 077  | 16/2010    |              |             |                                              |
| Calcol of Onclose Value         Programments         Receiver the first Notice Value         Programments         Receiver the Notice Value         Programments         Receiver the Notice Value         Programments         Receiver the Notice Value         Programments         Receiver the Notice Value         Programments         Receiver the Notice Value         Programments         Receiver the Notice Value         Programments         Receiver the Notice Value         Programments         Receiver the Notice Value         Programments         Receiver the Notice Value         Programments         Receiver the Notice Value         Programments         Receiver the Notice Value         Programments         Programments         Programents                                                                                                    | Other Vouchers               | 0         | The share of All     |            |                     | Show         |            |              |             | 5-15-14-14-14-14-14-14-14-14-14-14-14-14-14- |
| View Payment Request         View Payment Request         View Paym                                                                                                    | Payments                     | Check All | Request Date         | Due Date   | PaymentRequest Name |              | Request by | Total Amount | Paid Amount | Payment                                      |
| New Pyriert Repet       Perdig Pyriert Repet       Perdig Pyriert Repet       New Pyriert Repet       Respiret       Respiret       Report       Manual Linux                                                                                                    | New Dowmont Request          |           | 7/18/2016            | 07/20/2016 | Salary Advance      |              | mahesh     | 10000        | 10,000.00   | Paid                                         |
| Verv Prijment Request       Approced Prijment Request       New Prijment Voucher       Receipts       Verv All Vouchers       All Transactions                                                                                                    | View Payment Request         |           |                      |            |                     |              |            |              | R           |                                              |
| Pending Payment Request Pending Payment Request Receips Receips Receips Wew All Workhers LII Transactions                                                                                                    | Annound Desmant Descent      |           |                      |            |                     |              |            |              |             |                                              |
| New Payment Neuders New Payment Neuders New Payment Neuders New Payment Neuders New Payment Neuders New All Neuchers Lll Transactions                                                                                                    | Danding Durmont Request      |           |                      |            |                     |              |            |              |             |                                              |
| Reports Were All Vouchers All Transactions                                                                                                    | New Payment Vaucher          |           |                      |            |                     |              |            |              |             |                                              |
| Reports Ferror All Vouchers MI Transactions                                                                                                    | Paraints                     |           |                      |            |                     |              |            |              |             |                                              |
| View All Vouchers All Transactions                                                                                                    | Renorts                      |           |                      |            |                     |              |            |              |             |                                              |
| All Transactions                                                                                                    | View All Vouchers            |           |                      |            |                     |              |            |              |             |                                              |
| AR ITERSELIONS                                                                                                    | All Transactions             |           |                      |            |                     |              |            |              |             |                                              |
|                                                                                                    |                              |           |                      |            |                     |              |            |              |             |                                              |
|                                                                                                    |                              |           |                      |            |                     |              |            |              |             |                                              |
|                                                                                                    |                              |           |                      |            |                     |              |            |              |             |                                              |
|                                                                                                    |                              |           |                      |            |                     |              |            |              |             |                                              |
|                                                                                                    |                              |           |                      |            |                     |              |            |              |             |                                              |
|                                                                                                    |                              |           |                      |            |                     |              |            |              |             |                                              |
|                                                                                                    |                              |           |                      |            |                     |              |            |              |             |                                              |
|                                                                                                    |                              |           |                      |            |                     |              |            |              |             |                                              |

After Clicking on approved request, the above screen will be displayed, here u can see the total paid amount.

## **4. VIEW ADVANCE REQUEST:**

In this employee can view his advance request form status by login to his account.

Go to  $\rightarrow$  HR  $\rightarrow$  HR Management  $\rightarrow$  Payroll Management  $\rightarrow$  "View Advance Request Form"

| HR Management                  |                  | Request Form               |                    | vance Requ         |                      |               |            |                     |                  |        |                      |               |                   |                      |                    |                     |            |         |                                          |            |                   |
|--------------------------------|------------------|----------------------------|--------------------|--------------------|----------------------|---------------|------------|---------------------|------------------|--------|----------------------|---------------|-------------------|----------------------|--------------------|---------------------|------------|---------|------------------------------------------|------------|-------------------|
| Attendance Management          |                  |                            |                    |                    |                      |               |            |                     |                  |        |                      |               |                   |                      |                    |                     |            |         |                                          |            |                   |
| External Variable Settings     |                  |                            |                    |                    |                      |               |            |                     |                  |        |                      |               |                   |                      |                    |                     |            |         |                                          |            | PRINT             |
| Organization Chart             | 10               |                            |                    | ecords per         | Dage                 |               |            |                     |                  |        |                      |               |                   |                      |                    |                     |            |         |                                          |            |                   |
| Sequence Format                | 10               | 1                          | 1                  | 1                  | 1                    |               | 1.4        |                     |                  |        |                      |               |                   |                      |                    |                     |            |         |                                          | Searc      | n                 |
| PayRoll Management             | Advance<br>no: * | Name Of the<br>Employee \$ | Advance<br>Name: ≎ | Advance<br>Type: ≎ | Required<br>Date: \$ | Amount<br>: ≎ | Settlement | Approve<br>Status ≎ | Paid<br>Amount ≎ | Amount | Deducted<br>Amount ≎ | Payment:<br>¢ | Approved<br>By \$ | Approved<br>Amount ≎ | Amount/Month<br>\$ | No. or<br>Deduction | Start Date | Action: | hidden2 🗘                                | Edit<br>\$ | Delete 🗘          |
| Advance Approval Repayment     |                  | raiandar                   | Travel             | Salary             | 5/20/2016            | 12000         | 05/31/2016 | Approve             | 12000            | 0      | 0                    | Dav           | test              | 12000                | 1000               | 12                  | 05/01/2016 | i Onen  |                                          | 1          | <u>A</u>          |
| Employee Salary Statement      |                  | rujenuu                    | charge<br>Salary   | Advance<br>Salary  | 3/20/2010            | 12000         | 00/01/2010 | Approve             | 12000            |        |                      | Tuy           | advance           | 12000                | 1000               | 14                  | 00/01/2010 | open    | 1c196099-401c-                           | 9          |                   |
| View Employee Salary Statement | 005              | mahesh                     | Advance            | Advance            | 7/18/2016            | 10000         | 07/20/2016 | Approve             | Reconcile        | 0      | 0                    | Pay           | rajendar          | 10000                |                    |                     | 07/18/2016 | ó Open  | 44dD-b4e6-83ee8442d845                   | 1          | Ø                 |
| View Employee Advance Request  | 005              | لي<br>rajendar             | salary<br>advance  | Salary<br>Advance  | 5/20/2016            | 8000          | 05/28/2016 | Approve             | 8000             | 0      | 0                    | Paid          | test<br>advance   | 8000                 | 1000               | 8                   | 06/01/2016 | ó New   | 2af5dc3e-ceab-4902-886b-<br>63549098083e | I          | 0                 |
| Add Salary Template Name       | 006              | praveen                    | salary<br>advance  | Salary<br>Advance  | 05/20/2016           | 20000         | 05/21/2016 | Approve             | 10000            | 0      | 0                    | Paid          | test<br>advance   | 10000                | 2000               | 5                   | 06/01/2016 | ó New   | 311f8417-45f3-4251-<br>bac9-c274f958dfac | 1          | 0                 |
| Advance Request Form           | 007              | praveen                    | salary             | Salary<br>Advance  | 5/20/2016            | 25000         | 05/21/2016 | Approve             | 25000            | 0      | 0                    | Paid          | test<br>advance   | 25000                | 5000               | 5                   | 06/01/2016 | ó New   | 31d54410-0e01-47ae-<br>811e-3daa39ace665 | 1          | 0                 |
| View Advance Request           | 008              | praveen                    | salary             | Salary             | 5/20/2016            | 2000          | 05/21/2016 | Approve             | 2000             | 0      | 0                    | Paid          | test              | 2000                 | 1000               | 2                   | 06/01/2016 | ó New   | f1fbdcea-4641-4e65-89eb-                 | 1          | 0                 |
| Add Standard Larnings          | 009              | praveen                    | salary             | Salary             | 5/20/2016            | 6000          | 05/31/2016 | Approve             | 2000             | 0      | 0                    | Paid          | raiendar          | 6000                 | 1000               | 2                   | 06/01/2016 | ó New   | 32f68c96-4539-421c-                      | 1          |                   |
| Add Deseter                    |                  |                            | advance<br>salarv  | Advance<br>Salarv  |                      |               |            |                     |                  |        |                      |               |                   |                      |                    |                     |            |         | 8e42-c20302027296<br>ce8d2027-           | -          |                   |
| AUU DETIETIUS                  | 010              | mahesh                     | advance            | Advance            | 5/21/2016            | 3000          | 06/01/2016 | Approve             | 3000             | 0      | 0                    | Paid          | rajendar          | 3000                 | 1500               | 2                   | 04/01/2016 | 5 New   | a31a-4c52-9897-10aa0dcb951d              | /          | 0                 |
| ViewBenefits                   | 010              | mahesh                     | salary<br>advance  | Salary<br>Advance  | 5/20/2016            | 4500          | 05/31/2016 |                     | 7000             | 0      | 0                    | Paid          |                   |                      | 3500               | 2                   | 06/01/2016 | ó New   | ce8d2027-<br>a31a-4c52-9897-10aa0dcb951d | I          | 0                 |
| Add Salary lemplate            | 011              | mahesh                     | Travel             | Travel<br>Advance  | 5/21/2016            | 900           | 5/21/2016  | Approve             | 011              | 0      | 0                    | Pay           | rajendar          | 900                  |                    |                     | 05/21/2016 | ó Open  | 0727f07e-1b7d-476a-<br>8ab8-813ab4089459 | 1          | 0                 |
| Раукон Ронсу                   | Showing          | 1 to 10 of 24 or           | ntriac             | harance            |                      |               |            |                     |                  |        |                      |               |                   |                      |                    |                     |            |         | First P                                  | revious    | s 1 2 3 Next Last |
| View Pay Roll Policies         | onowing          | 110 10 01 24 01            | Tierea             |                    |                      |               |            |                     |                  |        |                      |               |                   |                      |                    |                     |            |         |                                          |            |                   |
| Salary Slip                    |                  |                            |                    |                    |                      |               |            |                     |                  |        |                      |               |                   |                      |                    |                     |            |         |                                          |            |                   |
| View Salary Slip               |                  |                            |                    |                    |                      |               |            |                     |                  |        |                      |               |                   |                      |                    |                     |            |         |                                          |            |                   |
| Self Salary Slip               |                  |                            |                    |                    |                      |               |            |                     |                  |        |                      |               |                   |                      |                    |                     |            |         |                                          |            |                   |
| View Monthly Salary Slip       |                  |                            |                    |                    |                      |               |            |                     |                  |        |                      |               |                   |                      |                    |                     |            |         |                                          |            |                   |
| Salary Statement               |                  |                            |                    |                    |                      |               |            |                     |                  |        |                      |               |                   |                      |                    |                     |            |         |                                          |            |                   |
|                                |                  |                            |                    |                    |                      |               |            |                     |                  |        |                      |               |                   |                      |                    |                     |            |         |                                          |            |                   |

In this form employee can view his request status.

### **5. ADVANCE APPROVAL REPAYMENT:**

This Action will be done by HR,

Go to→ HR→HR Management→Payroll Management→"Advance Approval Repayment"

### 

| Homo -         | Londo -           | Order Brocossi | ng -  | up -  | Application Processing    | Broducto - | Notorial Nanagement -  | Punned Ticket Management | Poporto - | ConstructionEstimatos - | Administration - |
|----------------|-------------------|----------------|-------|-------|---------------------------|------------|------------------------|--------------------------|-----------|-------------------------|------------------|
| Horne +        | Leaus +           | order Plocessi | ing - | nix 🔹 | Application +100855ling + | FIGURES    | material maildgeffield | Support notes Management | repults + | ConsudationEstimates    | Aurinisualion    |
|                | HR Mana           | igement        |       |       |                           |            |                        |                          |           |                         |                  |
| Attendance     | Management        |                |       |       |                           |            |                        |                          |           |                         |                  |
| Organizatio    | n Chart           |                |       |       |                           |            |                        |                          |           |                         |                  |
| Sequence F     | ormat             |                |       |       |                           |            |                        |                          |           |                         |                  |
| External Va    | riable Settings   |                |       |       |                           |            |                        |                          |           |                         |                  |
| PayRoll Mar    | nagement          |                |       |       |                           |            |                        |                          |           |                         |                  |
| Add Incentive  | Request           |                |       |       |                           |            |                        |                          |           |                         |                  |
| View incentive | Requests          |                |       |       |                           |            |                        |                          |           |                         |                  |
| Advance Appr   | oval Repayment    |                |       |       |                           |            |                        |                          |           |                         |                  |
| Approve Incer  | ti Advance A      | pproval Repaym | nent  |       |                           |            |                        |                          |           |                         |                  |
| Employee Sala  | ry Statement      |                |       |       |                           |            |                        |                          |           |                         |                  |
| View Employe   | e Salary Statemen | t              |       |       |                           |            |                        |                          |           |                         |                  |
| Add Incentive  | Туре              |                |       |       |                           |            |                        |                          |           |                         |                  |
| View Advance   | Request           |                |       |       |                           |            |                        |                          |           |                         |                  |
| View Employe   | e Incentive       |                |       |       |                           |            |                        |                          |           |                         |                  |
| View Salary Te | mplate            |                |       |       |                           |            |                        |                          |           |                         |                  |
| Add Salary Ter | nplate Name       |                |       |       |                           |            |                        |                          |           |                         |                  |
| View Salary Te | mplate Names      |                |       |       |                           |            |                        |                          |           |                         |                  |
| Advance Requ   | est Form          |                |       |       |                           |            |                        |                          |           |                         |                  |
| View Advance   | Request           |                |       |       |                           |            |                        |                          |           |                         |                  |
| Add Standard   | Earnings          |                |       |       |                           |            |                        |                          |           |                         |                  |
| View Standard  | I Earnings        |                |       |       |                           |            |                        |                          |           |                         |                  |
| Add Standard   | Deductions        |                |       |       |                           |            |                        |                          |           |                         |                  |
| View Standard  | Deduction         |                |       |       |                           |            |                        |                          |           |                         |                  |
|                |                   |                |       |       |                           |            |                        |                          |           |                         |                  |

#### Click on Advance Approval Repayment.

|                                   |                                                                                                    | - |
|-----------------------------------|----------------------------------------------------------------------------------------------------|---|
| Home - Leads - Order Processing - | HR - Application Processing - Products - Material Management - Support Ticket Management - Reports - ConstructionEstimates - Administration - |   |
| HR Management                     | Advance Approval Repayment > Advance Approval Repayment                                                                                       |   |
| Attendance Management             |                                                                                                    |   |
| Organization Chart                |                                                                                                    |   |
| Sequence Format                   | From Date 2/16/2016                                                                                                    |   |
| External Variable Settings        | To Date 2/16/2016                                                                                                    |   |
| PayRoll Management                | Generate<br>Joy                                                                                                    |   |
| Add Incentive Request             |                                                                                                    |   |
| View Incentive Requests           |                                                                                                    |   |
| Advance Approval Repayment        |                                                                                                    |   |
| Approve Incentive                 |                                                                                                    |   |
| Employee Salary Statement         |                                                                                                    |   |
| View Employee Salary Statement    |                                                                                                    |   |
| Add Incentive Type                |                                                                                                    |   |
| View Advance Request              |                                                                                                    |   |
| View Employee Incentive           |                                                                                                    |   |
| View Salary Template              |                                                                                                    |   |
| Add Salary Template Name          |                                                                                                    |   |
| view salary lemplate Names        |                                                                                                    |   |
| View Advance Request              |                                                                                                    |   |
| Add Standard Earnings             |                                                                                                    |   |
| View Standard Earnings            |                                                                                                    |   |
| Add Standard Deductions           |                                                                                                    |   |
| View Standard Deduction           |                                                                                                    |   |
| Add Benefits                      |                                                                                                    |   |

After clicking on Advance Approval Repayment, the above screen will be displayed. Now, Set the duration period here and click on generate.

| Advan | ice Approval Repayment | >              |                         |           |             |                 |                    |             |
|-------|------------------------|----------------|-------------------------|-----------|-------------|-----------------|--------------------|-------------|
|       |                        |                |                         |           |             |                 |                    |             |
|       |                        |                |                         |           |             |                 |                    |             |
|       |                        |                | From Date               | 2/16/2016 |             |                 |                    |             |
|       |                        |                |                         |           |             |                 |                    |             |
|       |                        |                | To Date                 | 2/16/2016 |             |                 |                    |             |
|       |                        |                | 0                       |           |             |                 |                    |             |
|       |                        |                | Genera                  | le        |             |                 |                    |             |
| Check | All Uncheck All        |                |                         |           |             |                 | First Previous     | 1 Next Last |
|       | Name Of the Employee   | Advance Name : | HdfUsrAddress           |           | Paid Amount | Deducted Amount | Approved By        | Action:     |
|       | mahesh                 | salary Advance | mahesh.jamula@relgo.com |           | 15000       | 0               | krishna chaithanya | Open        |
|       |                        |                |                         |           | .K.         | 13              |                    |             |
|       |                        |                |                         |           |             |                 |                    |             |
|       |                        |                |                         |           |             |                 |                    |             |

After clicking on generate, the details will be generated as shown in above figure. Now, click on "Open" to view the "Advance Repayment Form".

|     |                    | 0.000                |
|-----|--------------------|----------------------|
| [X] |                    |                      |
| ^   | AD00009            | Advance no:          |
| ]   | mahesh             | Name Of the Employee |
|     | salary Advance     | *Advance Name :      |
|     | 15000              | Amount:              |
|     | 10                 | No. of Deduction     |
|     | 1500               | Amount/Month         |
|     | 02/20/2016         | Start Date:          |
|     | 15000              | Balance Amount       |
|     | krishna chaithanya | Approved By          |
|     | InProgress 👻       | Status               |
| ~   | Add                | Cancel               |

Here, After clicking on open, the above form will be open, now give the no. of deduction, amount per month, balance amount and mention the status of repayment process. Click on Add.

After advance payment request, go to generate salary slip.